# The University of Texas RioGrande Valley

# Guide on How to Upload Your Peer-Reviewed Publications Using Google Scholar

CREATED BY THE OFFICE OF FACULTY AFFAIRS 2024

#### To export citations to a BibTeX file:

- 1. Open Google Scholar
- 2. Select My Profile
- 3. If you are not yet logged it, enter your credentials to sign in. Upon signing in you should land on your profile page where you will see a list of your articles
- 4. If you would like to export only select articles to your BibTeX file, choose these from your profile. If you would like to export all of your articles, simply leave things as they are.

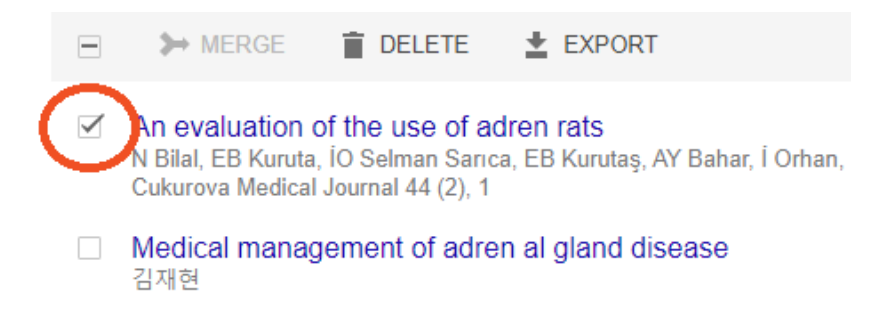

5. Select EXPORT

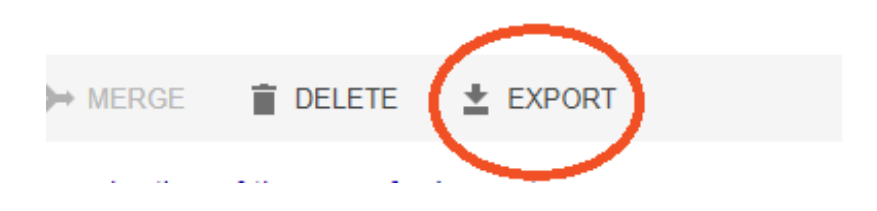

6. In the drop-down menu, ensure that the file format selected is BibTeX, then select to export either the selected articles or all articles, depending on your need

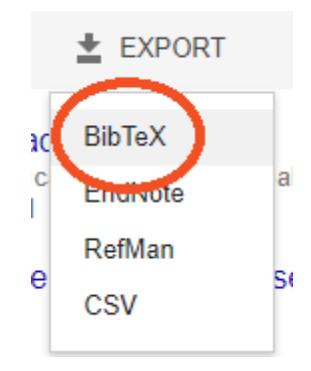

7. Save the export file

# Upload BibTeX file into FPT

1. Select Publications (Intellectual Contributions)

# Scholarship/Research

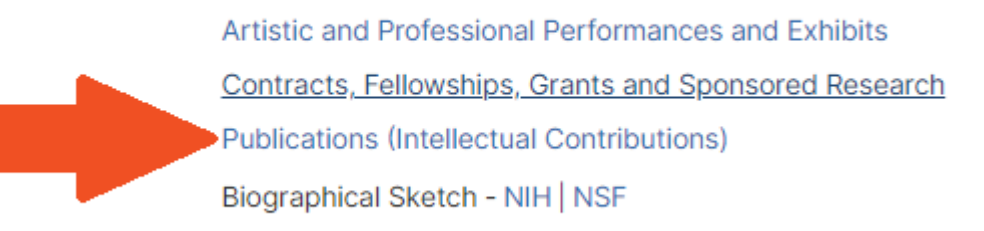

2. Select IMPORT

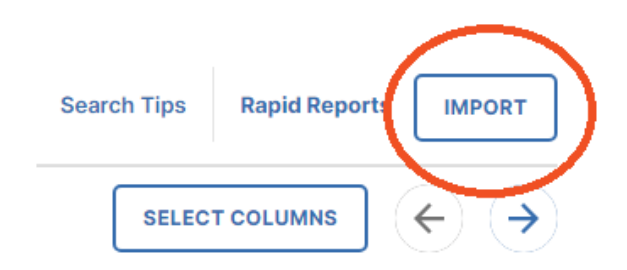

 A window will open – Select the "Choose File..." option underneath Import from a BibTeX file

| Import publications from oth | er software or databases such as: |
|------------------------------|-----------------------------------|
| EndNote                      | Google Scholar                    |
| Mendeley                     | RefWorks                          |
| HeinOnline                   | Zotero                            |

- 4. Find the file on your computer
- 5. Pick your collaborators

| Import Items: Match Collaborators                                                                                                    | Step 3 of 4 Cancel Import Continue > 🚄                       |
|----------------------------------------------------------------------------------------------------|--------------------------------------------------------------|
| To ensure high quality reports, your collaborators were compared against this system's us the same. Review the matches below and reconcile them as needed before continuing. | user accounts. A match was made where the names appear to be |
| 10 names did not match any user accounts. If any of these people are with The University account.                                                                            | y of Texas Rio Grande Valley, please match them to a user    |
| Brett, Carlton E                                                                                                    | Match to a user account                                      |
| <ol> <li>Finish upload/import</li> </ol>                                                                                                    |                                                              |
| Import Items: Review and Finish                                                                                                    | Step 4 of 4 Cancel Import Finish Import >                    |

You are about to import 1 record. Please review to ensure you want to proceed.

# Upload Intellectual Contributions using PubMed into FPT

1. Select Publications (Intellectual Contributions)

# Scholarship/Research

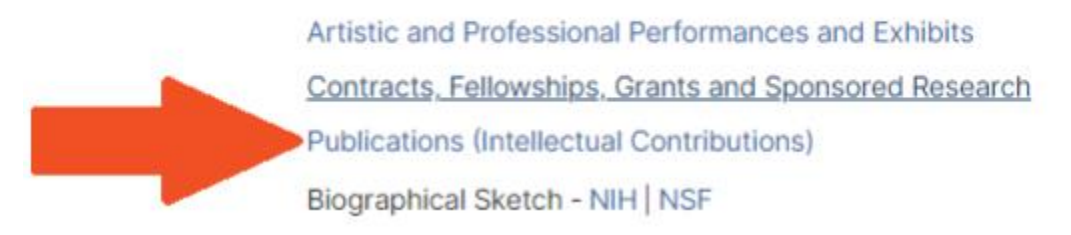

2. Select IMPORT

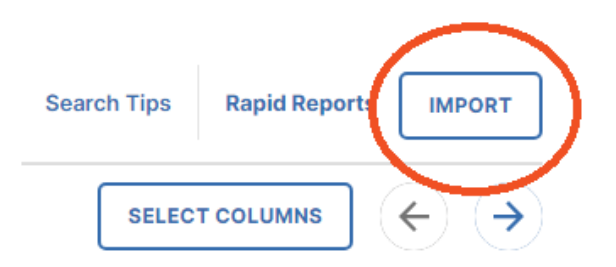

3. A window will open – Click on the Select a service dropdown and select

# PubMed

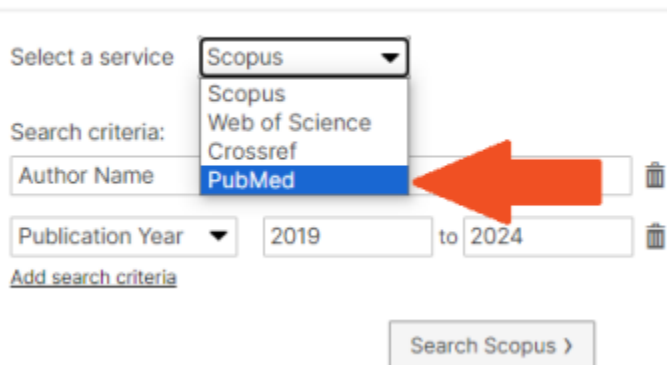

## Import from a Third Party 😡

#### 4. Type in the Author's name

Last name followed by a space and up to the first two initials followed by a space and a suffix abbreviation, if applicable, all without periods or a comma after the last name (e.g., fauci as or o'brien jc jr). Initials and suffixes may be omitted when searching.

#### 5. Select your publications

| Import Publications: Select Items to Import                                                                                                    | Step 1 of 4 | Cancel Import | Continue > |  |
|----------------------------------------------------------------------------------------------------|-------------|---------------|------------|--|
| Displaying 162 publications found in PubMed ordered by relevance.<br>Select the items you want to import and click Continue. Otherwise, you can modify your search. |             |               |            |  |
| Item                                                                                                    |             |               |            |  |
| Arabinogalactan-proteins (AGPs): Signaling molecules of the extracellular matrix of plan<br>Planta medica<br>Heise, II: Classen, B<br>December 1, 2016              | nts.        |               | 0          |  |
| 6. Select your collaborators                                                                                                    |             |               |            |  |

| Import Publi                             | cations: Match Collaborators                                                                                                    | Step 3 of 4                  | Cancel Import         | Continue >           |  |
|------------------------------------------|----------------------------------------------------------------------------------------------------|------------------------------|-----------------------|----------------------|--|
| To ensure high qui<br>the same. Review t | ilty reports, your collaborators were compared against this system<br>he matches below and reconcile them as needed before continuing. | 's user accounts. A match w  | as made where the na  | ittes appear to be   |  |
| 1 name matched on                        | e user account. If the match is incorrect, select a different user acc                                                                 | count for that user.         |                       |                      |  |
| Heise, E.M.                              | Matched to "Heise, Elizabeth: elizabeth.heise" at The Univer                                                                           | rsity of Texas Rio Grande Va | lley Select a dif     | ferent user account. |  |
| 1 name did not mat                       | ch any user accounts. If this person is with The University of Texas                                                                   | Rio Grande Valley, match t   | hem to a user account |                      |  |
| Classen, B                               |                                                                                                    |                              | Mato                  | h to a user account. |  |

## 7. Finish upload/import

| Import Items: Review and Finish                                                | Step 4 of 4 | Cancel Import | Finish Import > | < |  |
|--------------------------------------------------------------------------------|-------------|---------------|-----------------|---|--|
| You are about to import 1 record. Please review to ensure you want to proceed. |             |               |                 |   |  |

If you have any questions about this guide, please contact the Office of Faculty Affairs at FPT@utrgv.edu